# Hoe kan ik een gebruikersaccount in mijn domein in CRES vergrendelen?

## Inhoud

Inleiding Hoe kan ik een gebruikersaccount in mijn domein in CRES vergrendelen? Gerelateerde informatie

# Inleiding

Dit document beschrijft de stappen voor een Cisco Registered Service (CRES)-beheerder om een geregistreerde gebruikersaccount voor hun domein te vergrendelen.

# Hoe kan ik een gebruikersaccount in mijn domein in CRES vergrendelen?

Stap 1) Navigeer naar gebruikers > Gebruikers-beheer.

Stap 2) Zoek de gebruiker door met de gebruikersnaam te zoeken.

Stap 3) Selecteer de gebruiker door op de gebruikersnaam te klikken.

#### Stap 4) Klik op Wijzigen.

| User Status   | Active    |  |
|---------------|-----------|--|
| Custom Data 1 | Locked    |  |
|               | Suspended |  |
| Custom Data 2 | Blocked   |  |
|               | Active    |  |
| Custom Data 3 | 17 Vit    |  |

Stap 5) Stel de gebruikersstatus in op slot.

Stap 6) Opslaan van uw wijzigingen.

## Gerelateerde informatie

• CRES-beheerdershandleiding

• Technische ondersteuning en documentatie – Cisco Systems